# Инструкция для настройки телевидения на компьютере или ноутбуке

ООО Ярнет

## Содержание

| 1. | Установка и настройка приложения  | .3 |
|----|-----------------------------------|----|
| 2. | Установка плеера сторонней сборки | .6 |

### 1. Установка и настройка приложения

Для просмотра телевидения рекомендуем установить приложение IP-TV Player.

Приложение можно установить, в личном кабинете на сайте <u>https://yar-net.ru/apartment/television</u>

#### Выберите вкладку «Телевидение».

| <u>Квартирам</u> Застройщикам                  | 🛧 Ярнет                                        | +7 (4852) 593-000 Личный кабинет |
|------------------------------------------------|------------------------------------------------|----------------------------------|
| Интернет Телефония Телевидение Дом             | иофон Видеонаблюдение                          | Оплатить                         |
| Телевидение IF<br>На всех тарифах доступен наб | РТV<br>Гор каналов в тестовой эксплуатации ~ 1 | 00 каналов.                      |
| Расширенный пакет телекана.                    | лов:                                           |                                  |
| КОНТИНЕНТАЛЬНАЯ<br>ХОККЕЙНАЯ<br>ЛИГА АРЕНА     | МАТЦ! ИГРА                                     | ІКС                              |
| >>> НАШЕ НОВОЕ КИНО                            | >>> РОДНОЕ КИНО                                | я                                |

Пролистайте страницу вниз и выберите «Скачать плеер».

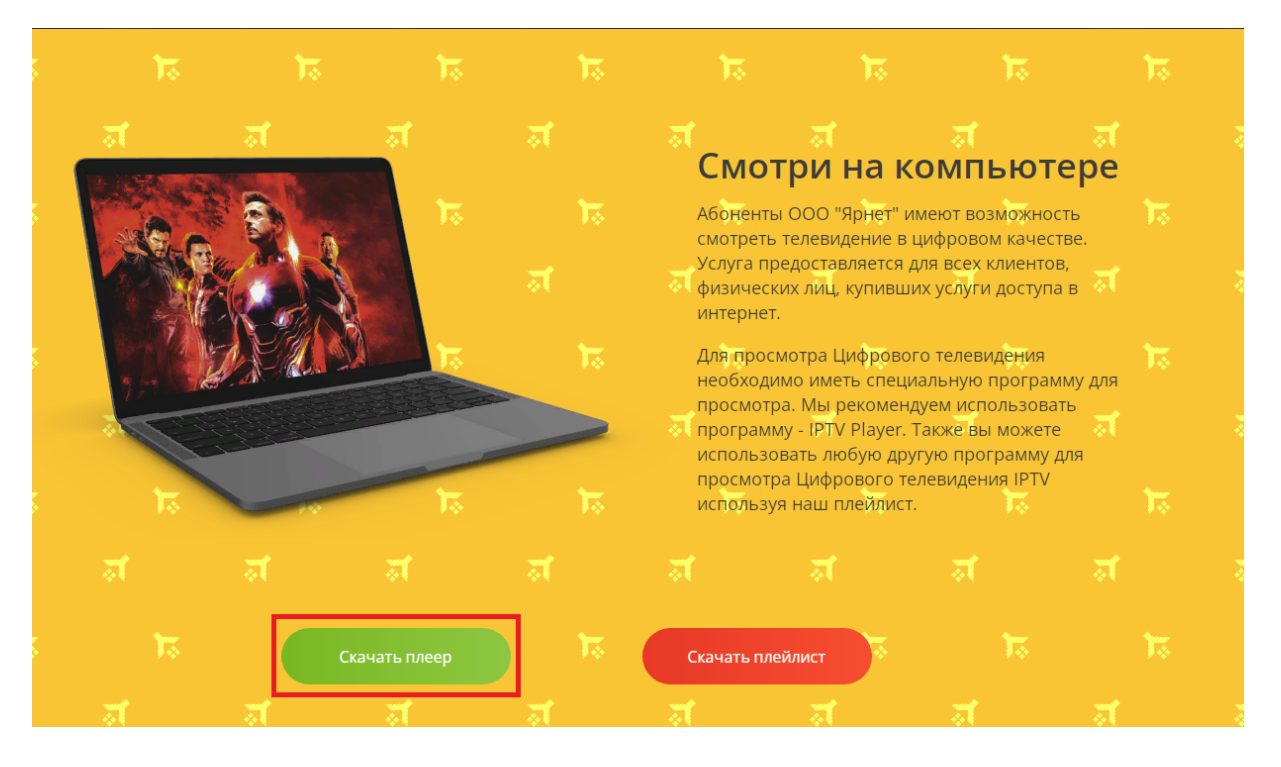

Зайдите в установочный файл и нажмите «Далее».

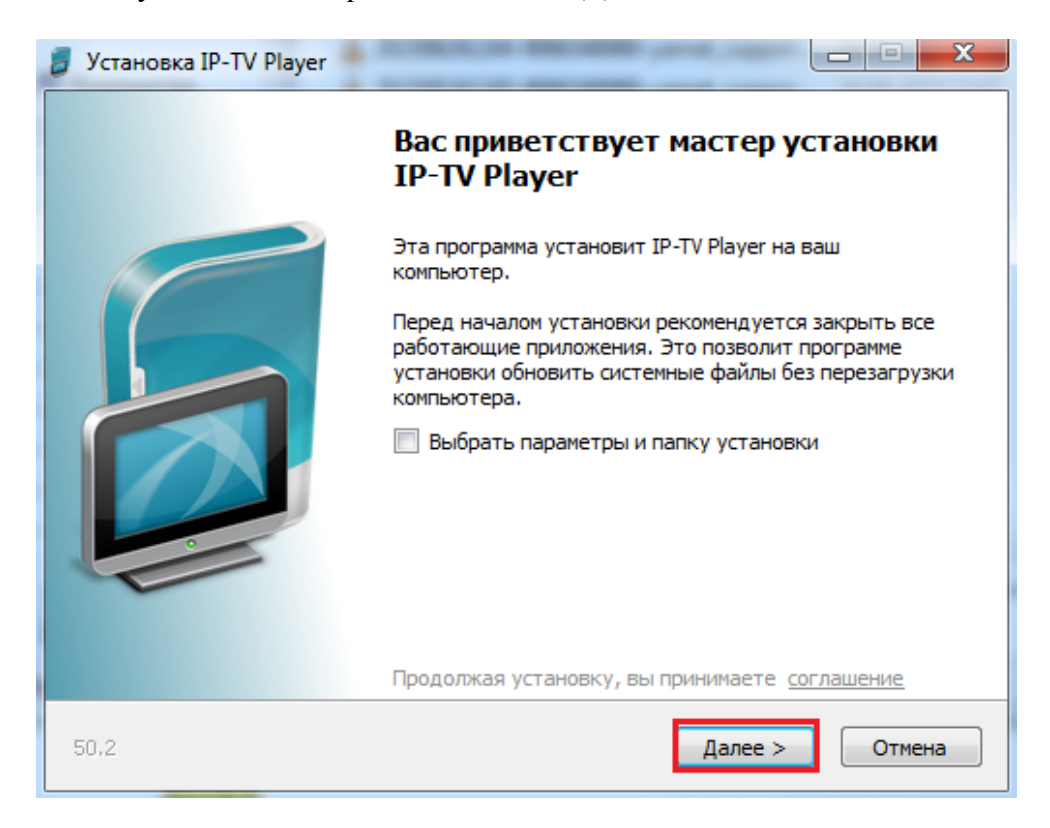

Далее выбираете «Настройка параметров», убираете все галочки и нажимаете «Установить».

| 💈 Установка IP-TV Player                                                                                                    | X                            |
|----------------------------------------------------------------------------------------------------|------------------------------|
| Параметры установки<br>Выберите желаемые опции                                                                                                    |                              |
| Полная установка (рекомендуется)<br>Установить IP-TV Player и рекомендуемые<br>программы, расширения и настройки Яндекса для<br>комфортной работы в интернете | Яндекс                       |
| Настройка параметров           Загрузить и установить Яндекс.Браузер                                                                                          |                              |
| Загрузить и установить настройки быстрого доступа к<br>поиску и сервисам Яндекса                                                                              |                              |
| Загрузить и установить расширения Яндекса для браузеров Загрузить и установить Менеджер браузеров                                                             |                              |
| <u>Узнать подробности</u>                                                                                                    |                              |
| Устанавливая рекомендуемое программное обеспечение, вы согла<br>с лицензионным соглашением <u>Яндекс.Браузера</u> и <u>настольного ПО</u>                     | ашаетесь<br><u>Яндекса</u> . |
| 50,2 Становит                                                                                                    | Отмена                       |

После установки приложения нажмите «Готово».

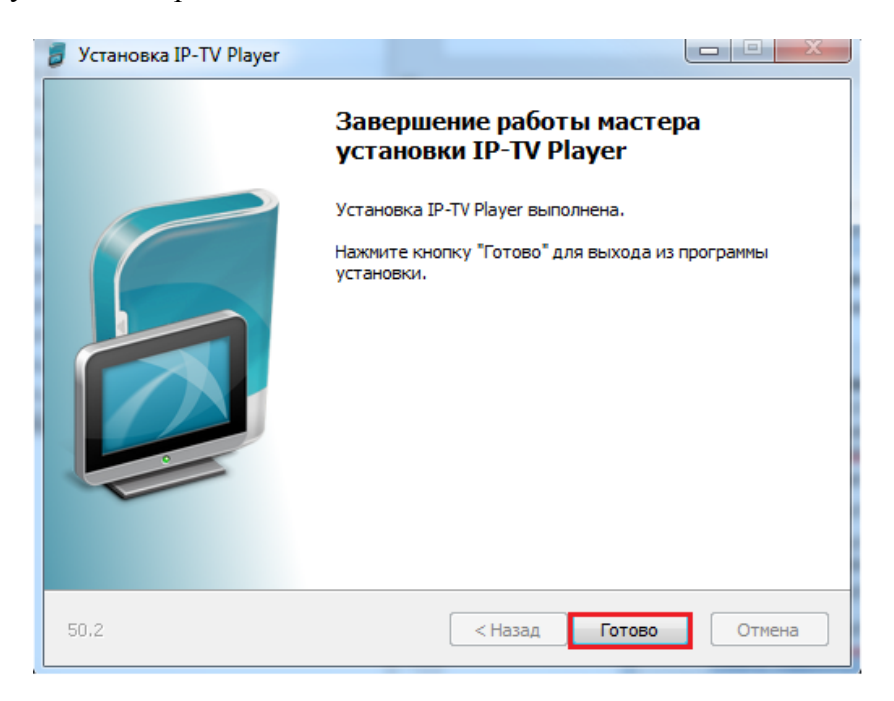

Зайдите в установленное ранее приложение и выберите провайдера. После чего нажимаете «**ОК**».

| Выберите провайдера (1)           |
|-----------------------------------|
| Ярнет                             |
| 🔿 Адрес списка каналов (файл M3U) |
| http://                           |

После чего можете просматривать телевидение.

| 🛓 Ярнет     |                                                               |
|-------------|---------------------------------------------------------------|
|             | <ul> <li>Первый мультиплекс</li> </ul>                        |
|             | <b>1. Первый канал</b><br>73% Информационный канал            |
|             | 2000 2. Россия 1<br>7% 60 минут. Ток-шоу с Ольгой Скабее      |
|             | <b>3. МатчТВ!</b><br>23% Смешанные единоборства. UFC. С       |
|             | <b>4. НТВ</b><br>45% Остродожетный сериал "ПЕС". В о          |
|             | <b>5. Пятый Канал</b><br>26% Чужой район-3. Диагноз. В районе |
|             | 6. Россия Культура<br>39% XX век. Встреча с Никитой Михалк    |
| > 🗆 🥚 🖻 🦚 💻 |                                                               |
| **          | :00:00 / 0:00:00                                              |

### 2. Установка плеера сторонней сборки

Если Вы установили плеер сторонней сборки, необходимо зайти в настройки плеера.

| 00   |   | • |  | M M 🗏 🖸 🚱 🚳 |
|------|---|---|--|-------------|
| 4 44 | _ |   |  | <br>***     |

Далее необходимо поставить галочку в поле «Все настройки».

| 🔅 Настр  | ойки              |          |             | 100  | ×    |
|----------|-------------------|----------|-------------|------|------|
| Общие    | Дополнительн      | б Канал  | О программе |      |      |
| Папка    | а для записи и сн | риншотов | 3           |      |      |
|          |                   |          |             |      |      |
| Сетев    | зой интерфейс     |          |             |      |      |
| Auto     |                   |          |             | -    |      |
|          |                   |          |             |      |      |
|          |                   |          |             |      |      |
|          |                   |          |             |      | _    |
| 🔲 Все на | астройки          |          |             | Закр | рыть |

В открывшемся окне необходимо указать «Адрес списка каланов» и при необходимости «Адрес телепрограммы».

| Адрес списка каналов                    | http://tv.yarnet.ru/iptv/iptv.m3u    |
|-----------------------------------------|--------------------------------------|
| Адрес телепрограммы (при необходимости) | http://tv.yarnet.ru/iptvGuide.xml.gz |

| Общие | Дополнительно        | Канал     | О программе        |                                                                                                    |
|-------|----------------------|-----------|--------------------|----------------------------------------------------------------------------------------------------|
| Управ | вление списками к    | аналов    |                    |                                                                                                    |
| Адрес | с списка каналов (   | файл МЗ   | U)                 |                                                                                                    |
| http: | ://tv.yarnet.ru/iptv | /iptv.m3u | 1                  | ]C-                                                                                                    |
| 06    | новлять список ка    | аналов п  | ри запуске         |                                                                                                    |
| Адрес | с телепрограммы (    | архив ХМ  | ILTV, JTV или TXT) |                                                                                                    |
| http: | ://tv.yarnet.ru/iptv | Guide.xm  | il.gz              | • C                                                                                                    |
| В     | писке 🔽 В меню       | 06        | цая поправка 0     | 🔶 часов                                                                                                    |
| Deere |                      |           |                    | 1990 - 1997 - 1997 - 1997 - 1997 - 1997 - 1997 - 1997 - 1997 - 1997 - 1997 - 1997 - 1997 - 1997 - 1997 - 1997 - |
| Папка | а для записи и скрі  | иншотов   | -3                 |                                                                                                    |
|       |                      |           | )                  |                                                                                                    |
| Форма | ат контейнера        | rs 🔻      | Перемотка з        | фира назад                                                                                                    |
| Язык  | аудио дорожки        | Auto      |                    |                                                                                                    |
| Аудик | о карта              | Auto      |                    |                                                                                                    |
| Сетев | зой интерфейс        | Auto      |                    | •                                                                                                    |
| Кэш ( | миллисекунды)        | 2200      |                    |                                                                                                    |
|       |                      |           |                    |                                                                                                    |

Далее необходимо обновить, нажав на полукруглую стрелочку и нажать «Закрыть».

После чего у Вас появится список каналов.